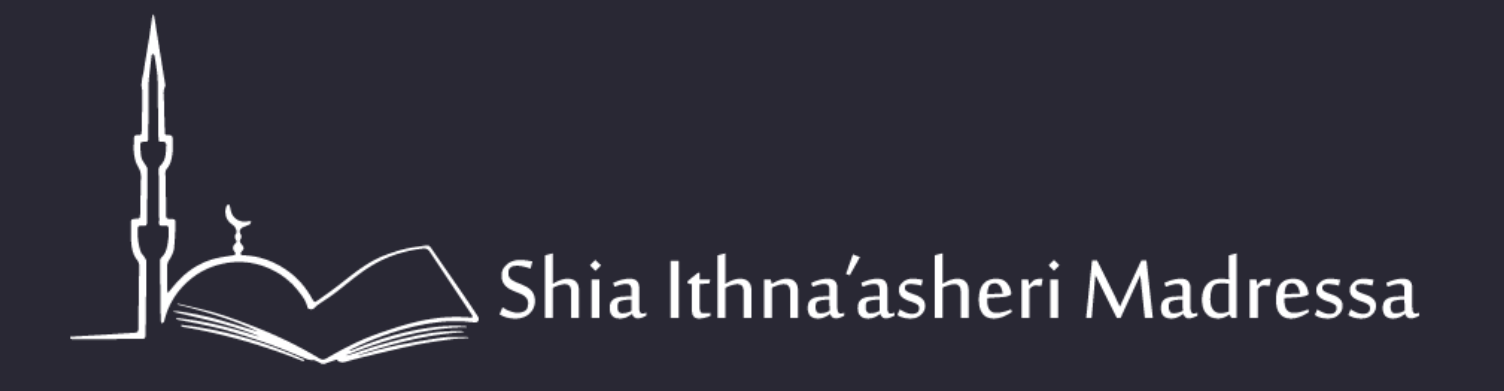

# **TEACHERS PORTAL**

Features for the Teacher Portal – Updated March, 2017

### 1. Login

In your web browser go to: <u>http://sis.madressa.net</u>

You will see a Login screen. Login with the username and password that were provided to you.

If you have not received the email with your login details, or if your login details were not stated correctly (and you cannot login) then click 'Lost Password' to reset your password. Your username will be firstnamelastname@madressa.net

For any further assistance please contact <u>admin@madressa.net</u>

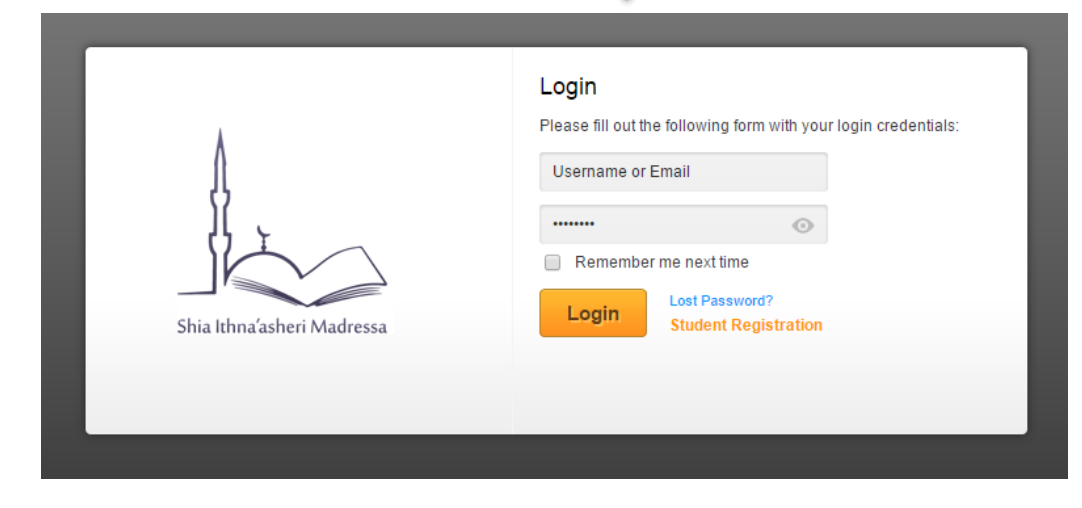

### Homepage

When you have logged in successfully you will see your homepage (which will show you, by default, 'My Courses')

If you are a Head of Department (HOD), you will also see an icon stating 'Class Admin', showing you all the classes under your department

On the left side menu you will see several features available to you. On the next slide, we shall explain the relevance of these icons

| Die Westersteinen |                     | My Account<br>Sottings<br>Logout |
|-------------------|---------------------|----------------------------------|
| Welcome           | in to your profile. |                                  |
| Messages          | My Classes          |                                  |
| FM                | Juniors (SIM 2017)  | -                                |
| My Classes        | Juniors (SIM 2016)  | -                                |
| 1<br>Class Admin  | Juniors (SIM 2015)  | -                                |
| TimeTable         |                     |                                  |

### **Teacher's Features**

We shall walk through each of the features below with you and explain their purpose and how you can maximise the use of this feature.

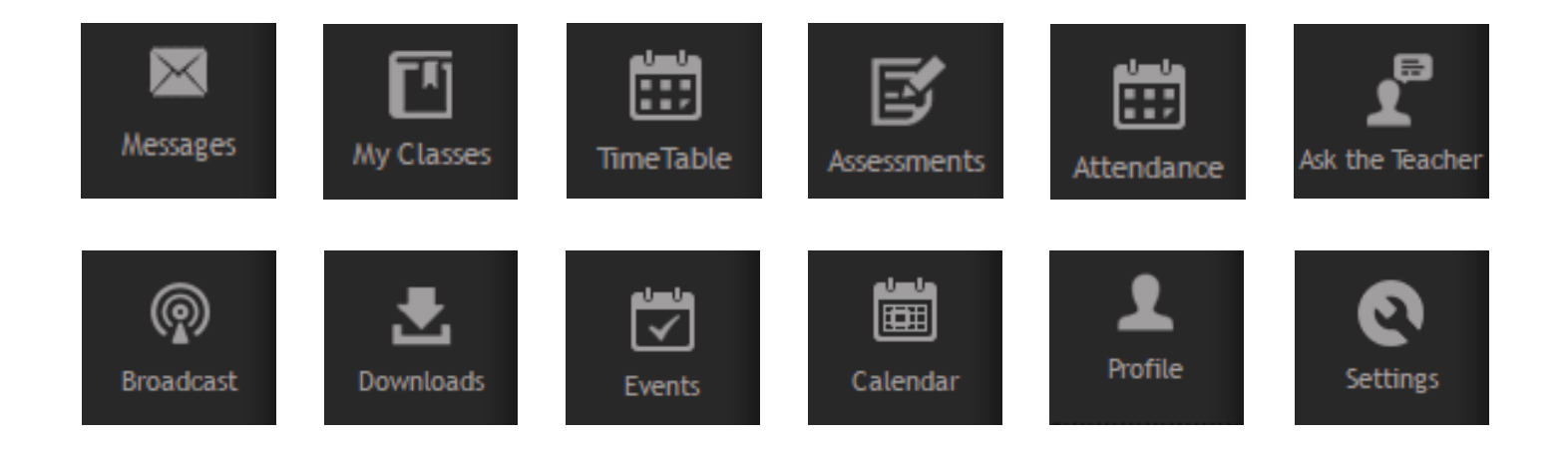

### Messages

All Messages are listed here for ease....

- Broadcast you send
- Question that Parent ask you
- Weekly mail that Admin send and you were in the group addressed
- Messages sorted in DESC order
- You can filter for specific type of messages (and then Clear the Filter to see all messages again)
- Click on a message subject to view it

| Accession for the series |                                      |                    |              | My Account<br>Settings<br>Logout |
|--------------------------|--------------------------------------|--------------------|--------------|----------------------------------|
| Welcome                  | in to your profile.                  |                    |              |                                  |
| Messages                 | Messages                             |                    |              | Clear Filter                     |
| My Classes               | Filter Messages: Messa<br>SI.No From | ge Type<br>Subject | Message Type | Recieved On                      |
| •                        | 64                                   | Class 3 Updates    | Broadcast    | 22 Mar 2017 00:30                |
| lass Admin               | 63                                   | BA homework        | Broadcast    | 15 Mar 2017 22:38                |
| منسنع<br>                | 62                                   | Class 3 Updates    | Broadcast    | 09 Mar 2017 13:14                |
| limeTable                | 61                                   | MEH homework       | Broadcast    | 03 Mar 2017 18:40                |
|                          | 60                                   | Class 3 Updates    | Broadcast    | 23 Feb 2017 22:43                |
| ssessments               | 59                                   | Iqra Day           | Broadcast    | 12 Feb 2017 21:12                |

CLICK TO RETURN TO HOMEPAGE

### My Classes

#### Select the class you want to view. Details will include:

- Student List: The list of your students with their attendance percentage and comments

My Classes

RETURN TO

- Subjects: This will tell you which subjects you teach for that class
- Timetable: This will show you the current timetable
- Assessments: This will have any administrative assigned assessments for the term
- Log: This feature is currently **not in use**
- Report Card: Here you can view past report cards of current students

| Walter Walters |                     |                     |             | My Account<br>Settings<br>Logout |
|----------------|---------------------|---------------------|-------------|----------------------------------|
| Velcome        | in to your profile. |                     |             |                                  |
| essages        | My Classes          |                     |             |                                  |
| 71             | Juniors (SIM 2017)  |                     |             | •                                |
| Classes        | Class Name          | Program Coordinator | Start Date  | End Date                         |
| <b>•</b> 1     | 3A2                 |                     | 01 Jan 2017 | 31 Dec 2017                      |
| s Admin        | Juniors (SIM 2016)  |                     |             | •                                |
| neTable        | Juniors (SIM 2015)  |                     |             | -                                |

### My Classes

#### By default you will see the Student tab.

Here you can view students with their admission number, gender, and percentage of attendance.

You will also see three icons under comments:

- 🏶 The first icon represents 'SEN (Special Education Needs)' Comments
- The second icon represents Medical Notes
- **F** The third icon represents Internal comments between administration, HOD's and the teachers

My Classes

| SI. No.       Student Name       Admission No.       Gender       Attendance %       Comments         1       4627       Female       100       Image: Comments       Image: Comments         2       4173       Female       100       Image: Comments       Image: Comments         3       4376       Female       80       Image: Comments                                                                                                    | Students | g  | Log  | ş   | Report Card  |     |      |     |  |
|----------------------------------------------------------------------------------------------------|----------|----|------|-----|--------------|-----|------|-----|--|
| 1       4627       Female       100       Image: Constraint of the second second s         | SI. No.  | nd | Gend | der | Attendance % | Com | nmei | nts |  |
| 2         4173         Female         100         Image: Constraint of the second second s | 1        | na | Fema | ale | 100          |     | 7    | ļ.  |  |
| 3 4376 Female 80                                                                                                    | 2        | na | Fema | ale | 100          |     |      | ļ   |  |
|                                                                                                    | 3        | na | Fema | ale | 80           |     | 7    | ļ.  |  |
| 4 3938 Female 80                                                                                                    | 4        | na | Fema | ale | 80           |     |      | ļ   |  |

### My Classes: Report Cards

Clicking on the Report Card Tab will allow you to see past report cards for your current students.

My Classes

<u>CLICK TO</u> RETURN TO

You can view 'Past Report Card' per student or click 'Print Past Report Card' to get a PDF of past report cards for all students in the class.

| 3/ | A2 Class o | f SIM 2017 |           |       |         |           |             |                        |
|----|------------|------------|-----------|-------|---------|-----------|-------------|------------------------|
|    | Students   | Subjects   | Timetable | Asses | ssments | Log       | Report Card |                        |
|    |            |            |           |       |         |           |             | Print Past Report Card |
|    | SI. No.    | Stu        | dent Name |       | Admi    | ssion No. | Gender      | Action                 |
|    | 1          |            |           |       | 4       | 4627      | Female      | No Report Created      |
|    | 2          |            |           |       |         | 4173      | Female      | View Past Report Card  |
|    | 3          |            |           |       | 4       | 4376      | Female      | View Past Report Card  |
|    | 4          |            |           |       | :       | 3938      | Female      | View Past Report Card  |
|    | 5          |            |           |       |         | 4160      | Female      | View Past Report Card  |

### Timetable

Click on the 'View my Timetable' green button under the Timetable menu item to see your timetable for the courses that are allocated to you.

Course Name:

Class Name:

|     | 10:00 - 10:45            | 10:45 - 11:30 | 11:55 - 12:55 |
|-----|--------------------------|---------------|---------------|
| SUN | Morals, Ethics & History |               |               |

<u>CLICK TO</u> <u>RETURN TO</u> <u>HOMEPAGE</u>

CLICK TO

RETURN TC

## Assessments / Report Cards

The Assessments tab is a useful tab for inserting assessment grades, writing report cards that parents can see, and viewing other internal comments from the Administration and the HoD's.

There are two main Purposes: (select which you would like to do)

- 1. Submit marks for Assessments
- 2. <u>Report Cards</u>

| View Assessment | t Details     |               |                         |  |
|-----------------|---------------|---------------|-------------------------|--|
| All Classes     | Report Card   |               |                         |  |
|                 | Class Name    | Class Teacher | Actions                 |  |
|                 | Class 1A Test |               | View Assessments        |  |
|                 | Class 1A Test |               | No Assessment Scheduled |  |

### Assessments

N TC

### Submitting Assessments

You will now see the classes that you teach.

Click 'View Assessments' to the right of the class you want to submit marks for

| View Assessment | t Details     |               |                         |  |
|-----------------|---------------|---------------|-------------------------|--|
|                 |               |               |                         |  |
| All Classes     | Report Card   |               |                         |  |
|                 |               |               |                         |  |
|                 | Class Name    | Class Teacher | A ctions                |  |
|                 | Class 1A Test |               | View Assessments        |  |
|                 | Class 1A Test |               | No Assessment Scheduled |  |

<u>CLICK TO</u> <u>RETURN TC</u>

### Submitting Assessments

Click 'View Results' for the Term you want to submit marks for. In this case we are submitting marks for 2015 Term 3 Assessments

| ew Assessm          | ent Details        |                 |               |                  |
|---------------------|--------------------|-----------------|---------------|------------------|
| All Classes         | Report Card        |                 |               |                  |
| Course: Class 5-    | 11 Boys Class: 5B1 |                 |               | Change Class     |
| visplaying 1-1 of 1 | result(s).         |                 |               |                  |
|                     | Name               | Assessment Type | is Published  | Result Published |
| 2015 Term 3 Assess  | ments              | Marks           | View Schedule | View Results     |

## Submitting Assessments

The next step will show you the subjects for which there are assessments that term, for that class.

If the score column states 'Manage Scores' then that is your class for which you can submit/edit marks.

If the score column states 'view scores' then that is a class NOT assigned to you, as another teacher is submitting the scores for that particular subject.

Click 'Manage Scores' on a subject you teach

| All Classes                          | Report Card                                                        |                                        |                                                 |                                             |                                       |
|--------------------------------------|--------------------------------------------------------------------|----------------------------------------|-------------------------------------------------|---------------------------------------------|---------------------------------------|
| Course: Class                        | 5-11 Boys Class: 58                                                | 31 Assessment: 20                      | 115 Term 3 Assessments                          | View Assessment List                        | Change Class                          |
|                                      |                                                                    |                                        |                                                 |                                             |                                       |
| sessment R                           | esults<br>3 result(s).                                             |                                        |                                                 |                                             |                                       |
| playing 1-3 of<br>Subject            | a results<br>Start Time                                            | End Time                               | Maximum Marks                                   | Minimum Marks                               | Score                                 |
| splaying 1-3 of<br>Subject<br>Ykhlaq | sesults<br>3 result(s).<br>Start Time<br>01 Nov 2015               | End Time                               | Maximum Marks                                   | Minimum Marks                               | Score<br>Manage Scores                |
| splaying 1-3 of<br>Subject<br>Wehlaq | esults<br>3 result(s).<br>Start Time<br>01 Nov 2015<br>01 Nov 2015 | End Time<br>08 Nov 2015<br>08 Nov 2015 | Maximum Marks           100.00           100.00 | Minimum Marks           0.00           0.00 | Score<br>Manage Scores<br>View Scores |

### Assessments

CLICK TO RETURN TO HOMEPAGE

## Submitting Assessments

Here you will now see a list of your student's names. Next to each name there is a 'Marks' field and a 'Remarks' field.

PLEASE NOTE: All marks MUST BE out of 100 (so if your paper is worth 50 marks, please double the marks the child received). Please ensure you add a remark if something needs to be brought to the attention to the parent. It may be worth commending students here for their excellent achievements.

Once you have completed inputting the marks please click 'Create' (at the bottom). Now the marks will be saved.

|                                                                    | eport Card                |                              |                   |                      |              |
|--------------------------------------------------------------------|---------------------------|------------------------------|-------------------|----------------------|--------------|
| Course: Class 5-11 Boy<br>Assessment: 2015 Ten<br>Subject Teacher: | ys C<br>m 3 Assessments S | ilass: 5B1<br>ubject: Akhlaq | View Subject List | View Assessment List | Change Class |
|                                                                    |                           |                              |                   |                      |              |
| Enter Assessment Sc                                                | ores here:                |                              |                   |                      |              |

### **Report Cards**

You will be asked to Select the 'Subject' and 'Term' for which you want to write a report.

Once you have selected these, you will see a list of your students in that class and you can choose to either 'View | Edit' a report card or 'Create New' report card

**Note:** Report Cards from other teachers will also be visible here for you to view and take note of what other teachers have said. Just choose the subject and term to see which report cards are available

| My Class Report Card Batch : Ece 3 Select Subject Subject Select Term : Select Term T | nage Report Cards               |              |                 |   |
|---------------------------------------------------------------------------------------|---------------------------------|--------------|-----------------|---|
| Batch : Ece 3 Select Subject  Select Subject  Select Term : Select Term               | My Class Report Card            |              |                 |   |
| Select Subject : Select Subject • Select Term : Select Term •                         | Batch : Ece 3                   |              |                 |   |
|                                                                                       | Select Subject : Select Subject | ▼ Select Ter | n : Select Term | T |

| Sl no.              | Admission No | Name | Report Card                |
|---------------------|--------------|------|----------------------------|
| 1                   | 3            |      | View   Edit                |
| 2                   | 4            |      | Create New                 |
| 3                   | 1000015      |      | Create New                 |
| 4                   | 1000017      |      | Create New                 |
| Showing 1 to 4 of 4 | entries      |      | First Previous 1 Next Last |

<u>CLICK TO</u> RETURN TO

### Report Cards

**Teacher's Comments** are formal observations that teachers can add and are visible to the parents of the student.

**Internal Comments** are comments teachers would like to add that are only visible to other teachers, HoDs, and the Administration

You can now add your comments for your student when you click 'Create New'.

You can also Edit existing comments and click Submit again

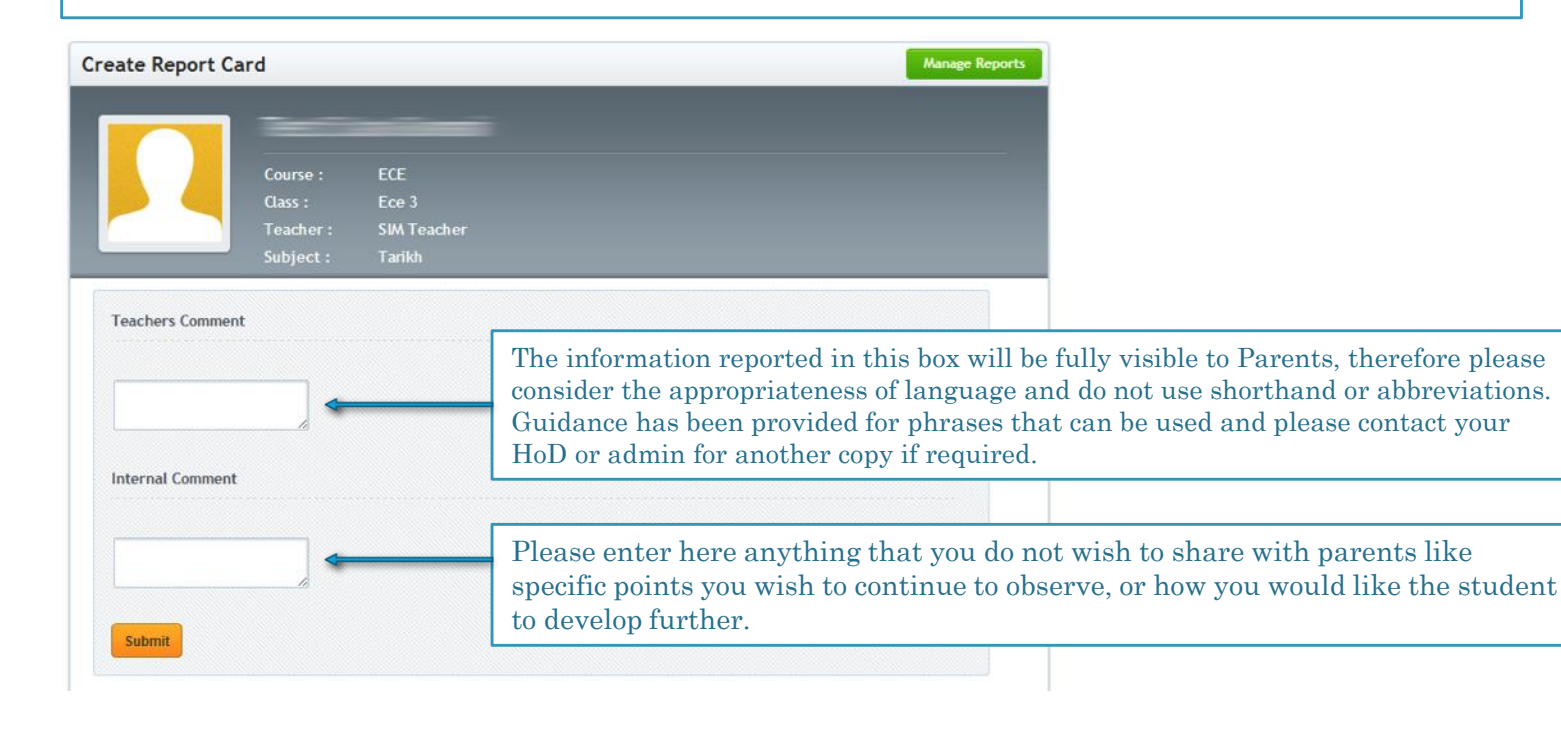

CLICK TO

**RETURN TO** 

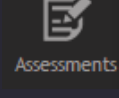

### **Report Cards: Ratings**

#### Ratings – (Where ratings are not available, they are not required for that term).

A teacher can also 'Rate' the student in categories that are created by the Administration such as Attitude 4 Learning, Behavior, Knowledge, Etc. Click on the relevant rating and click 'Submit'

Now your ratings are available in a table on the report card. Should you wish to change the rating, you can do so. Just make the necessary change and click 'save'.

Sharing rating with parents by ticking "visible to parents" should only be done if advised – otherwise the rating is ONLY for internal use until further notice.

This feature allows you to monitor the progress of your student throughout the year, and also enhances communication with parents should you need to collaborate with them to work on their child's overall performance in class.

| Visible to parents : 🗌 |                 |
|------------------------|-----------------|
| Attitude 4L            | Select Value \$ |
| Behavior               | Select Value \$ |
| Knowledge              | Select Value \$ |
| Behaviour              | Select Value \$ |
| Participation          | Select Value \$ |
| Submit                 |                 |

| SI. No. | Rating Label | Rating Value | Created On  | Visibility             | Action              |
|---------|--------------|--------------|-------------|------------------------|---------------------|
| 1       | Attitude 4L  | Good         | 13 Apr 2015 | Not visible to parents | □Visible Good ¢     |
| 2       | Behavior     | Excellent    | 13 Apr 2015 | Visible to Parents     | Visible Excellent + |
| 3       | Behavior     | Good         | 13 Apr 2015 | Not visible to parents | □Visible Good +     |
|         |              |              |             |                        |                     |

### **Report Cards**

#### **Generate PDF**

Under the 'Report Cards' Tab you can click 'Generate' PDF to Generate a PDF of all the student's report cards (one student per page).

This is beneficial should you choose to print these reports for the parents, or for internal use.

| anage Report         | Cards       |             |      |            |                |           |
|----------------------|-------------|-------------|------|------------|----------------|-----------|
| All Classes          | My Class    | Report Card |      |            |                |           |
| Batch : Ece 3        |             |             |      |            |                |           |
| Select Subject :     | Tarikh      | ÷           | Sele | ect Term : | Term 1 - 2015  | \$        |
| Generate PDF         |             |             |      |            |                |           |
| how 10               |             | entries     |      |            | Search:        |           |
| Sl no.               | Admission N | lo          | Name |            | Report Card    |           |
| 1                    | 3           |             | _    |            | View   Edit    |           |
| 2                    | 4           |             |      |            | View   Edit    |           |
| 3                    | 1000015     |             |      |            | View   Edit    |           |
| 4                    | 1000017     |             | _    |            | Create New     |           |
| howing 1 to 4 of 4 e | ntries      |             |      |            | First Previous | 1 Next La |

### Assessments

CLICK TO RETURN TO HOMEPAGE

## **Report Cards**

#### **Generate PDF**

The same feature is available to Generate an individual report card PDF for the student.

Just click on 'view' for the student and click 'Generate PDF'.

You can then print the report card for internal use, to give to a parent, or to use as a reference in a parentteacher meeting.

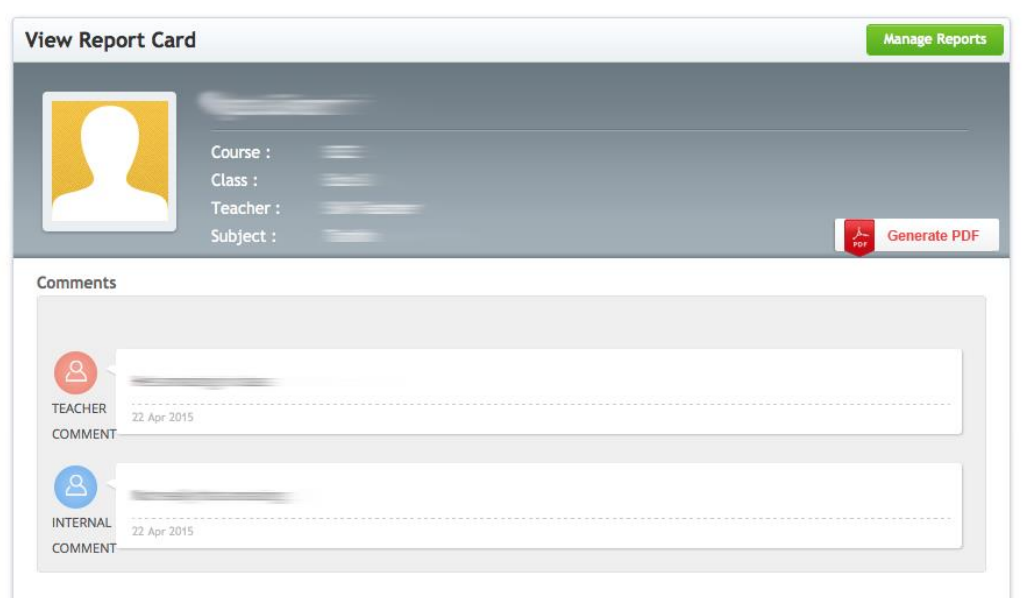

#### Ratings

| SI. No. | Rating Label | Rating Value | Created On  | Visibility             |
|---------|--------------|--------------|-------------|------------------------|
| 1       | Attitude 4L  | Good         | 10 Apr 2015 | Not visible to parents |
| 2       | Behavior     | Good         | 10 Apr 2015 | Not visible to parents |
| 3       | Attitude 4L  | Excellent    | 10 Apr 2015 | Not visible to parents |

### Attendance

The attendance is a simple understanding of your attendance as a teacher, over the course of the Academic Year. This is managed by the Administration

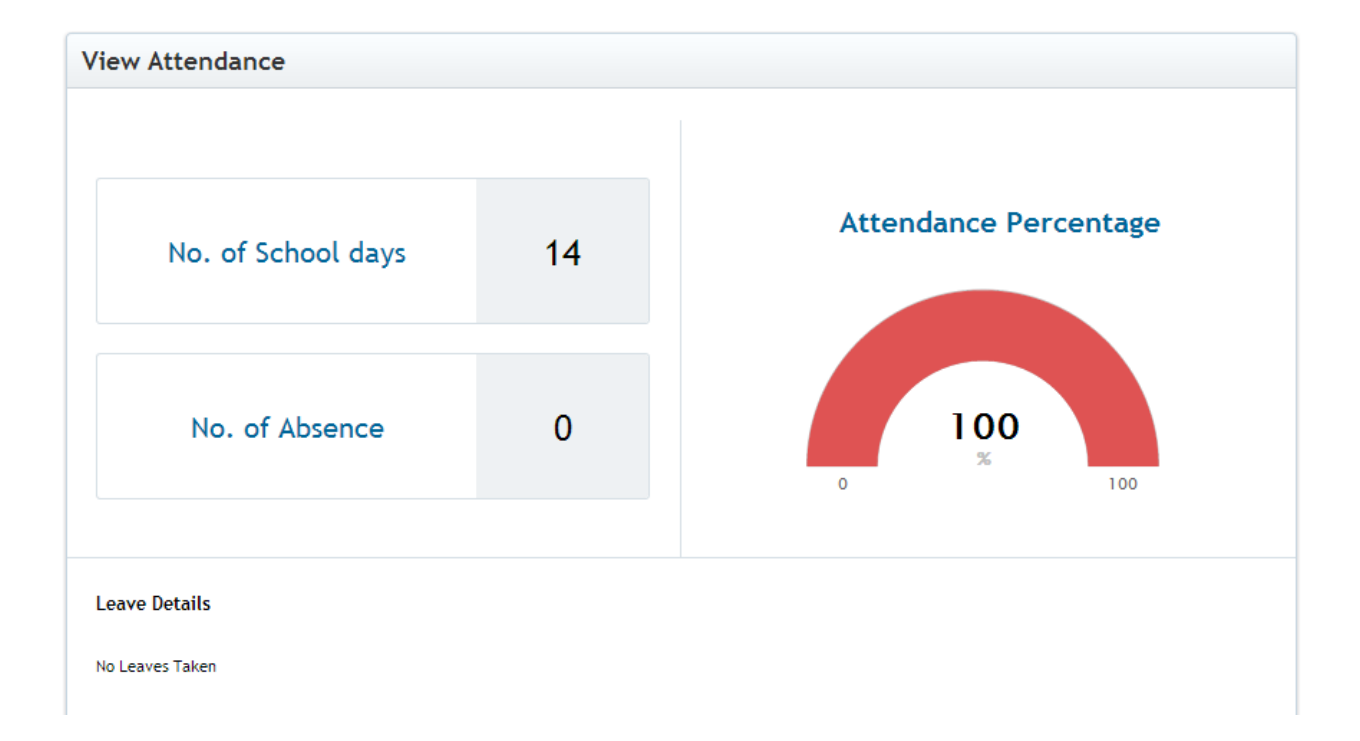

Attendance

CLICK TO RETURN TO HOMEPAGE

### Ask The Teacher

#### On click on Ask the Teacher as shown you will land on this page

This feature allows parents to effectively communicate with teachers associated with their child through a FAQ session, by asking questions and posting comments under them.

When a Question is posed – teacher and HOD will get an email notification with the content

Response can only be given via the teachers Portal

You can search for a Particular student, parent, or subject by using the filter at the top

|                                                         | View 0 | Questions                                                        |                 | Clear Filter |
|---------------------------------------------------------|--------|------------------------------------------------------------------|-----------------|--------------|
| Click on a question to                                  | Filter | Questions: Student Name Parent Name                              | e Subject Name  |              |
| view content and to respond                             | No     | Subject                                                          | Student Name    | Class Name   |
| HOD: You will see all questions for classes you are     | 3      | Ghghf<br>21 Mar 2015 01:24 AM                                    | Space and State | Ece 3        |
| associated with and can<br>respond on behalf of teacher | 2      | Test Q another student Tarikh<br>teacher<br>21 Mar 2015 01:16 AM |                 | Ece 3        |

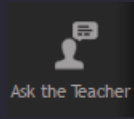

CLICK TO RETURN TO HOMEPAG

## Ask The Teacher

You are now on a specific question where you will see:

- Student Name
- Course
- Class
- Teacher
- Subject

In a box under, you will see:

- Question Asked by:
- Subject
- The actual question

Under the 'Add Comments' you can post your comment/answer the question and then click 'Submit'

Administration, Parents, Teachers, HOD's may have previously answered the question. If this is the case, you will see a log of posted comments on that particular question.

To go back to view all questions click the green 'View All Questions' box on the top right.

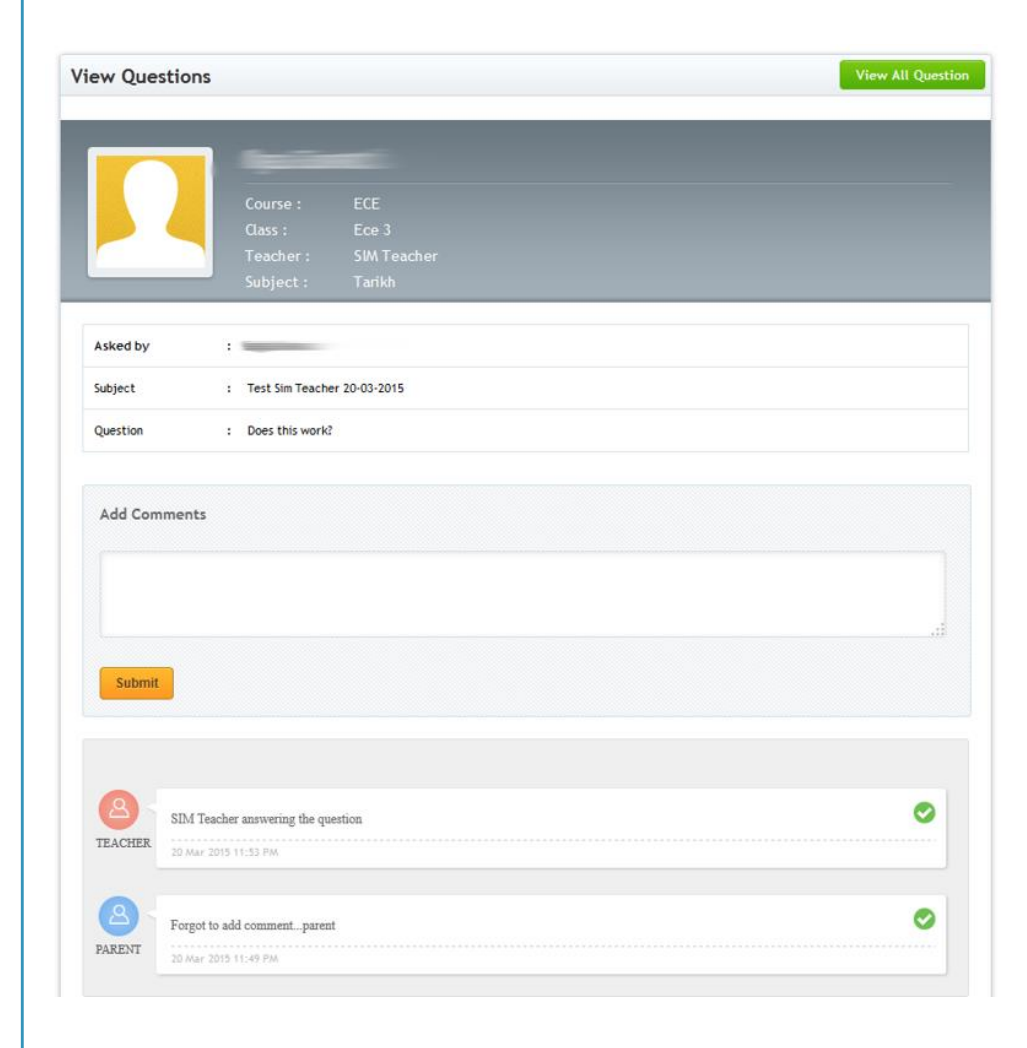

CLICK TO RETURN TO HOMEPAGE

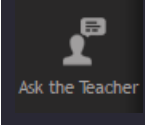

### Ask The Teacher: Parent View

The parent view shows:

**Student Selection:** Parents can select students for whom they want to view teachers to ask questions to.

**Teachers:** Student-specific teachers to whom parent can ask a question.

**Options:** Parent can ask questions, view previous questions, or add further comments to an existing question.

| Teacher List                               |                 | -                 |
|--------------------------------------------|-----------------|-------------------|
| Course : ECE Class :Ece 3 Subject : Tarikh | Ask<br>Question | View<br>Questions |
| Course : ECE Class :Ece 3 Subject : Tarikh | Ask<br>Question | View<br>Questions |

### Proadcast

CLICK TO RETURN TO HOMEPAGE

### Broadcast

The broadcast feature allows teachers/HODs to send bulk emails to parents of students in batches they are associated with. Sent messages are displayed on the Broadcast page.

Details can be viewed by clicking the message title.

To send a new Broadcast – Click on "New Broadcast" green button

Mailshots – Create a template, save it, and reuse every time you want to send a broadcast.

**ATTENTION!** – You are addressing parents/guardians – please take care in language used. Ensure clarity in your message

| В | roadcast |                   |                      | Mailshots | New Broadcast |
|---|----------|-------------------|----------------------|-----------|---------------|
|   | SI.No    | Subject           | Sent On              |           |               |
|   | 3        | Test 3 Attachment | 21 Mar 2015 01:34 AM |           |               |
|   | 2        | Test 2            | 21 Mar 2015 01:32 AM |           |               |
|   | 1        | Test 1            | 21 Mar 2015 01:32 AM |           |               |

#### Broadcast

**@** 

CLICK TO RETURN TO HOMEPAGE

### Broadcast

On click on "New Broadcast" – you will see this page

- Select the Batches (=classes) you want to send to. If you teach more than one class you will see these classes here and need to choose as relevant
- HoDs: You will see ALL classes you are associated with
- Add Subject
- Add attachment if needed (no large attachments! For best quality and performance and to ensure parents receive attachment, send PDF extension files)
- Write the message in the text editor SEE NEXT SLIDE
- Click Send Broadcast when ready Click Save as mailshot if you want to reuse this as template for future mailshots

| bioadcast                  | Mailshots Broadc  |
|----------------------------|-------------------|
| Select Batches :           |                   |
| All Batches                |                   |
| ECE-ece 2                  |                   |
| ECE-Ece 3                  |                   |
|                            |                   |
| Subject : Subject          |                   |
| Add Attachment ·           |                   |
|                            |                   |
| Choose File No file chosen |                   |
|                            |                   |
| Enter Message :            |                   |
| Enter Message :            |                   |
| Enter Message :            |                   |
| Enter Message :            |                   |
| Enter Message :            | e (               |
| Enter Message :            | ≝• © © <b> </b> ■ |

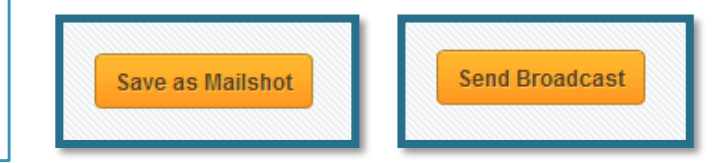

#### Broadcast New Broadcast CLICK TO RETURN TO Select Batcher All Batche EFE are 2 For consistency in format using same template do the Subject Choose File No file cho 1. Click on 'Source' button (to insert code) - Ste - A- 12- 13 🗐 1 2. Download the template formatting code from the following link: http://madressa.net/teachers-portal-broadcast-template-2 Enter Message 🖻 Source 🖯 🗋 📾 📄 🗶 🔓 📾 🖨 🔶 🗛 🎭 🔍 😂 📕 (If you require assistance, email admin@madressa.net) 0 = 0 0 = = 0 4 Styles - Format - Font - Size - A- A- 3 Copy the code and then paste it into the left pane that you see when you clicked 'Source' Paste here 🙆 Source 🔚 🗋 🔍 🖷 📄 🗶 👘 ඕ 🖨 🏟 🐟 🔺 3. When you click 'Source' again you will see that the code you pasted has generated a friendly template. Here, you can B I <u>U</u> S ×₂ ×<sup>2</sup> | <u>I</u>x ] ⋮ ∷ | 4≣ 4≣ | 99 Ⅳ | È ≐ Ξ Ξ replace the 'body text' with your own body text. $\blacksquare \oslash \blacksquare = \odot \Omega \models \odot$ 🔹 Format 🔹 Font 🔹 Size 🔹 🗛 🛃 🚼 Styles Shia Ithna'asheri Madressa Dear Parents/Guardians of Class X Salaamun Alaykum

following:

code/

**@** Broadcast

Add body text here

### Download, Events and Calendar

These three features are currently not being used by the S I Madressa on the portal

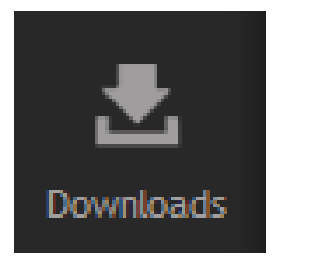

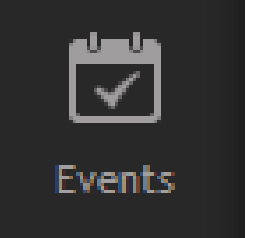

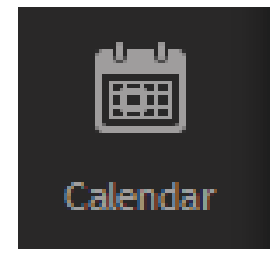

<u>CLICK TO</u> RETURN TO

## Profile

Clicking on 'Profile' will bring you to a page that looks like the one on the right.

Here you can find all your details that are stored by administration. If you need to update details click 'Edit' in the top right corner.

This will allow you to update your details, and will also update the details on the administrative end.

| ofile               |                                                 |                     |   |
|---------------------|-------------------------------------------------|---------------------|---|
|                     | Job Title :<br>Department :<br>Employee No : E6 |                     |   |
| Joining Date        | 01 Jan 2015                                     | Category            |   |
| Position            |                                                 | Grade               |   |
| Gender              | Male                                            |                     |   |
| Qualification       |                                                 | Experience          |   |
| Date of Birth       |                                                 |                     |   |
| ontact Details      |                                                 |                     |   |
| Home Address Line 1 |                                                 | Home Address Line 2 |   |
| Home City           | -                                               | Home County         |   |
| Home Post Code      |                                                 | Mobile Phone        | 0 |
| Home Phone          |                                                 |                     |   |
|                     |                                                 | Demonal Empil       |   |

#### Settings <u>CLICK TO</u> <u>RETURN TO</u>

### Settings

| 'Settings' will show you:                                                                   | Your profile      | Edit Profile Change Password |
|---------------------------------------------------------------------------------------------|-------------------|------------------------------|
| - Username                                                                                  | username          |                              |
| - First Name                                                                                | First Name        |                              |
| <ul> <li>Last Name</li> <li>Email</li> <li>Registration date</li> <li>Last Visit</li> </ul> | Last Name         |                              |
|                                                                                             | E-mail            |                              |
|                                                                                             | Registration date |                              |
| - Last VISIt                                                                                | Last visit        |                              |
| - Status                                                                                    | Status            |                              |
|                                                                                             |                   |                              |

You can edit your profile which will allow you to change your username and email address or click 'Change password' to change your password. If you choose to change your password you will see a screen like this:

| Change password   |                                    | View Profile | Edit Profile |
|-------------------|------------------------------------|--------------|--------------|
| Old Password *    |                                    |              |              |
| Password *        | Minimal password length 4 symbols. |              |              |
| Retype Password * |                                    |              |              |
| Save              |                                    |              |              |
|                   |                                    |              |              |